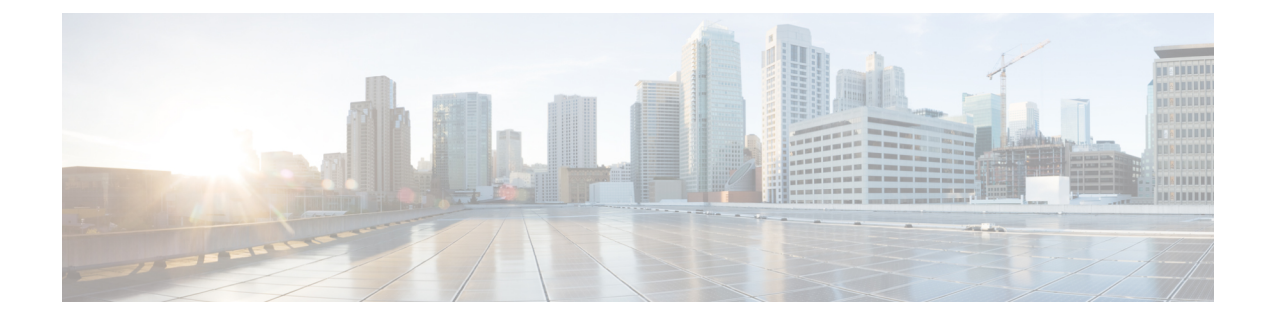

# **Access Cisco Smart PHY Application**

This section describes how to access the Cisco Smart PHY application and how to bring an RPD online.

- Configure Cisco cBR-8 for Smart PHY Application, on page 1
- Log in Using a Browser, on page 2
- Bring Up the RPD, on page 2
- Create a New Credential Profile, on page 3
- Apply Device Credential from Credential Profiles, on page 4
- Apply a Different Credential Profile to Existing Devices, on page 4
- Apply Different Credential Profile in Bulk, on page 5
- Delete a Device from the Inventory, on page 5
- Create CSV File for Importing Devices, on page 6
- Export Device Information to a CSV File, on page 6
- Add Devices through GUI, on page 7
- Import Device Information in Bulk, on page 8
- Delete a Credential Profile, on page 8
- Create a New Service Definition, on page 9
- Add and Assign RPDs, on page 12
- View RPD History, on page 17
- Database Backup, on page 17
- Manage Users, on page 18
- Basic and LDAP Authentication, on page 19

### **Configure Cisco cBR-8 for Smart PHY Application**

The Cisco Smart PHY application collects SNMP traps and syslog messages to determine and report the operational status of Cisco cBR-8 routers and RPDs.

#### **Enable Syslog**

Configure the Cisco cBR-8 router to send syslog messages to the Cisco Smart PHY application, including the messages for Line Card high availability (HA) events.

```
configure terminal
logging host <Smart PHY CIN Virtual IP Address> transport [tcp|udp]
port 8514
```

```
logging trap informational
cable logging layer2events
```

#### Enable SNMP Traps

Configure the Cisco cBR-8 router to send syslog and SNMP messages to the Cisco Smart PHY application.

The Cisco Smart PHY application uses syslog messages to monitor the state of the RPD on the Cisco cBR-8 router. Run the following command on the Cisco cBR-8 router:

configure terminal snmp-server host <Smart PHY CIN Virtual IP address> version 2c public udp-port <port-number>

# Log in Using a Browser

Step 1In the browser's address bar, enter https://<fqdn> or https://<Cisco Smart PHY master virtual IP address>.nip.ioThe access URL is based on the initial cluster configuration.

**Step 2** Log in through the Cisco Operations Hub UI using the password that you provided during the initial installation.

The Welcome page appears.

**Step 3** Click the **Cisco Smart PHY** box to open the application.

The Cisco Smart PHY **Dasboards** page appears.

To open the Cisco Smart PHY application each time after you log in, check the checkbox for Open Smart PHY at login.

**Step 4** To exit the web GUI, close the browser window or log out using the option in the main menu.

When you access Cisco Smart PHY for the first time, if the browser displays a warning that the site is untrusted follow the prompts to add a security exception and download the self-signed certificate from the Cisco Smart PHY server. After you add the certificate, the browser accepts the Cisco Smart PHY server as a trusted site in all future login attempts.

Exiting a Cisco Smart PHY web GUI session does not shut down Cisco Smart PHY on the server.

If a system administrator stops the Cisco Smart PHY server during your Cisco Smart PHY session, your session ends. When the server restarts, you should start a new Cisco Smart PHY session.

### **Bring Up the RPD**

| Step 1 | Log into the Cisco Smart PHY application.                                                                            |  |  |
|--------|----------------------------------------------------------------------------------------------------|--|--|
|        | Go to https:// <fqdn> or https://<cisco address="" ip="" master="" phy="" smart="" virtual="">.nip.io</cisco></fqdn> |  |  |
| Step 2 | Create a Credential Profile.                                                                                         |  |  |
|        | For more details, see the section Create a New Credential Profile, on page 3.                                        |  |  |
| Step 3 | Add the Cisco cBR-8 router to the inventory and reference the credential profile.                                    |  |  |

Add a device manually or by importing from a CSV file. For more details, see sections Add Devices through GUI, on page 7 and Import Device Information in Bulk, on page 8.

**Step 4** Create a Service Template.

For more details, see the section Create a New Service Definition, on page 9.

**Step 5** Pair an RPD with the RPD MAC address in the RPD assignment table.

#### Adding RPD through a Web GUI

**Note** Fields with an asterisk are mandatory.

Add RPD devices through the **RPD Automation** > **RPD Assignment** menu options and not through the **Inventory** menu.

You can assign RPDs manually or by importing a CSV file.

For more details, see Add and Assign RPDs, on page 12.

Click Save.

After assigning the RPD MAC address to the RPD name, the RPD is provisioned on the Cisco cBR-8 router and comes online on that Cisco cBR-8 router after getting redirected by the Cisco Smart PHY application.

### **Create a New Credential Profile**

#### Before you begin

Make sure that the SSH and SNMP are configured on Cisco cBR-8 router.

- **Step 1** Choose Cisco Operations Hub main menu > **Smart PHY** > **Smart PHY Inventory** > **Credential Profiles**.
- Step 2 Click Create New.
- **Step 3** Enter the following details in the text fields.

If you have many credential profiles, make the name and description as informative as possible, because that information is displayed on the **Credential Profiles** panel.

| Field Name         | Description                                |
|--------------------|--------------------------------------------|
| Profile Name       | Name of the Profile                        |
| Username           | Username of the Cisco cBR-8 router         |
| Password           | Password of the Cisco cBR-8 router         |
| Connectivity Type  | SSH                                        |
| Port Number        | 22                                         |
| Save/Delete/Cancel | Use these buttons to complete your action. |

**Note** The Cisco Smart PHY application requires SSH to log in directly to the exec mode on the Cisco cBR-8 router.

When a device is added or updated using this profile, the content you specify here is applied to the device.

Step 4 Click Save.

#### Apply Device Credential from Credential Profiles

Using credential profiles lets you apply credential settings consistently across devices. When you add or import devices, you specify the credential profile the devices use. If you need to make a credential change, such as changing a device password, you can edit the profile to update the settings across all devices that use that profile.

- Step 1 To view the existing profiles, choose Cisco Operations Hub main menu > Smart PHY > Smart PHY Inventory > Credential Profiles.
- **Step 2** Click the profile you want to view.

Credential profiles can be shared by multiple devices. Large networks might have similar credentials for hundreds of devices.

The mandatory fields are:

- Profile Name
- Username
- Password
- Connectivity Type
- Port Number

### **Apply a Different Credential Profile to Existing Devices**

You can use the Inventory user interface to edit device information, including changing the credential profile in the inventory record. This operation overwrites any existing association between a device and a credential profile. You can also use this operation to synchronize device configurations with new settings.

#### Before you begin

You need a credential profile to complete this task.

- **Step 1** To view inventory, choose Cisco Operations Hub main menu > **Smart PHY** > **Smart PHY Inventory** > **Inventory**.
- **Step 2** (Optional) In the **Inventory** section, filter the list of devices by entering text in the **Search** field or filtering on the individual headings.

Step 3 Check the check boxes of the devices you want to change, and click the Edit icon.

**Step 4** Choose a different credential profile from the **Credential Profile** drop-down list, for example, or make other changes in the device records.

# **Apply Different Credential Profile in Bulk**

This is an alternative to changing the credential profile for devices within the Cisco Smart PHY Inventory Manager GUI. If you are changing the credential profile for a large number of devices, you may find it more efficient to make the change by using a CSV file rather than the Cisco Smart PHY UI. Export a CSV file, make the changes, and import the changed CSV file. This operation overwrites any existing association between a device and a credential profile. You can also use this operation to synchronize device configurations with new settings.

- Step 1(Optional) To review the contents of a credential profile, choose Cisco Operations Hub main menu > Smart PHY ><br/>Smart PHY Inventory > Credential Profiles.
- **Step 2** Click the profile you want to use. Else, create a new profile.
- **Step 3** To view device inventory, click the **Inventory** tab.
- **Step 4** Choose which device records to change by including them in the CSV file.

Do one of the following:

- Click the **Export** icon to include all devices.
- Filter the list of devices by entering text in the **Search** field or by filtering on the individual headings, and then click the **Export** icon to include the filtered list of devices.
- Check the check boxes for the device records you want to change, and then click the **Export** icon to include the selected devices.
- Step 5 Edit and save the new CSV file. Note: You must save the file opened in MS Excel as a CSV file only.
- Step 6 In the Import CSV File dialog box, click Browse, select the new CSV file, and click the Import icon.
- Step 7 In the Replace Existing Node dialog box, click Yes to All.

### **Delete a Device from the Inventory**

- Step 1 Choose Cisco Operations Hub main menu > Smart PHY > Smart PHY Inventory > Inventory.
   Step 2 (Optional) In the Inventory section filter the device list by entering text in Securb or filtering gravitic columns.
- **Step 2** (Optional) In the **Inventory** section, filter the device list by entering text in **Search** or filtering specific columns.
- **Step 3** Check the check boxes for the devices you want to delete.

**Step 4** Click delete icon (1).

Step 5 Click Save.

Step 8 Click Save.

**Step 5** In the confirmation dialog box, click **Delete**.

Deleting an RPD from the Inventory does not delete the corresponding RPD Assignment from the **RPD Assignment** table. Similarly deleting an RPD Assignment does not delete an RPD from the Inventory.

### **Create CSV File for Importing Devices**

To add information for multiple devices to Inventory Manager, create a CSV file. Inventory Manager contains a sample template CSV file. The GUI for adding individual devices contains field information that also applies to the contents of the CSV files that you create for device import.

**Step 1** Choose Cisco Operations Hub main menu > **Smart PHY** > **Smart PHY Inventory** > **Inventory**.

**Step 2** In the **Inventory** section, click the import icon  $(\mathbf{P})$ .

(Optional) Click the link Download sample 'Inventory template (\*.csv)' file to download the sample CSV file .

**Step 3** Edit the CSV file and save it as a CSV file on your system. Upload this CSV file to import devices.

The mandatory fields are:

- Key Type
- IP Address
- Product Type
- Credential Profile

# **Export Device Information to a CSV File**

When you export the device list to a file, all device information is exported into a CSV file.

 $\Lambda$ 

**Caution** The CSV file lists all the credentials for the exported devices. Handle the CSV file with care. Ensure that only users with special privileges can perform a device export.

- **Step 1** Choose Cisco Operations Hub main menu > **Smart PHY** > **Smart PHY Inventory** > **Inventory**.
- **Step 2** (Optional) In the **Inventory** section, filter the device list by entering text in the **Search** field or filtering specific columns.
- **Step 3** Check the check boxes for the devices you want to export.

### Add Devices through GUI

If you have many devices to add to the Inventory Manager, you may find it more efficient to put the information in a CSV file and import the file.

- Step 1 Choose Cisco Operations Hub main menu > Smart PHY > Smart PHY Inventory > Inventory.
- **Step 2** In the **Inventory** section, click the add icon (<sup>(+)</sup>).
- **Step 3** Choose a **Core Type**: Managed or Unmanaged
- **Step 4** Enter the values for the Cisco cBR-8 device.

• Managed: The following fields are mandatory:

- Device Key Type: IP address
- Management IP Address: Management IP address on the Cisco cBR-8 router that can reach the Cisco Smart PHY application
- Product Type: CBR-8-CCAP-CHASS
- Credential Profile: Specify the credential profile. Devices with the same credentials can use the same credential profile
- Unmanaged: The following fields are mandatory:
  - CIN IP Address: IP address on the unmanaged Core that provides services to RPDs
  - Product Type: UNMANAGED (The field is not editable.)

| Inventory Credential Profiles | Add Inventory                      | ×       |                    |               |            |
|-------------------------------|------------------------------------|---------|--------------------|---------------|------------|
| Status                        | Core Type 💿 MANAGED 🔿 UNMANAGED    |         |                    |               | Manu       |
| OFFLIN                        | Device Key Type * IP ADDRESS       |         |                    |               |            |
|                               | Management IP Address * IP Address |         |                    |               |            |
|                               | MAC Address MAC Address            |         |                    | _             | -          |
|                               | Product Type * Product Type        |         |                    |               |            |
|                               | Credential Profile *               |         |                    |               |            |
|                               | Host Name Host Name                |         |                    |               |            |
| Inventory                     | Latitude -90 to 90                 |         |                    |               |            |
|                               | Longitude -180 to 180              |         |                    |               | S          |
| Status Host Name Key          | Location Location                  |         | Product Type       | Credential Pr | Latitude   |
|                               | Description Description            |         | . NODE-UNKNOWN     |               |            |
|                               | ,                                  |         | . NODE-UNKNOWN     |               |            |
| □ × MK_898 MAC                | ,                                  |         | NODE-VIRTUAL       |               | -9.2322424 |
| K_DB_DUMMY_04 MAG             | ,                                  |         | . NODE-UNKNOWN     |               |            |
| I () MAC                      | ,                                  |         | . NODE-UNKNOWN     |               |            |
| Sphy-c2.cisco.com IP A        |                                    |         | . CBR-8-CCAP-CHASS | gold          |            |
| BidiptaRPDEDITWOR MAC         | , Save Cancel                      |         | NODE-UNKNOWN       |               |            |
|                               | ADDRESS A0F8.496F.6113 _DEVICE_A0  | =8496F. | . NODE-UNKNOWN     |               |            |

Step 5 Click Save.

**Step 6** (Optional) Repeat to add more devices.

### **Import Device Information in Bulk**

Before starting this procedure, create a CSV file that contains the device information.

- **Step 1** Choose Cisco Operations Hub main menu > **Smart PHY** > **Smart PHY Inventory** > **Inventory**.
- Step 2 Click the import icon (<sup>11</sup>).
- Step 3 In the Import CSV File window, click Browse, select the CSV file, and click Import.

The **Import** dialog box also has a link to a sample CSV file which you can download for reference. Make sure you save the edited file in CSV format.

Set the following values for a Cisco cBR-8 device.

- Key Type: IP address
- IP Address: IP address on the Cisco cBR-8 router that can reach the Cisco Smart PHY application.
- Product Type: CBR-8-CCAP-CHASS
- Credential Profile: Specify the credential profile

| Import CSV File                                               | $\times$ |
|---------------------------------------------------------------|----------|
| Browse Download sample 'Associate RPDs template (*.csv)' file |          |
| Import                                                        | cel      |

If any primary keys are duplicates with existing device records, Inventory Manager alerts you.

### **Delete a Credential Profile**

To delete a credential profile from Inventory Manager, disassociate the profile from any devices. Inventory Manager displays an alert if you attempt to delete a credential profile that is associated with devices.

(Optional) Check whether any devices are using the obsolete credential profile and change the credential profile before deleting the profile.

- 1. Choose Cisco Operations Hub main menu > Smart PHY > Smart PHY Inventory > Inventory.
- 2. In the **Inventory** section, enter the obsolete credential profile name in the **Search** field.

- 3. Check the check boxes for the devices that use the obsolete credential profile, and click Edit.
- 4. Choose a different credential profile from the Credential Profile drop-down list.
- 5. Click Save.

Step 1 Choose Cisco Operations Hub main menu > Smart PHY > Smart PHY Inventory > Credential Profiles.
 Step 2 Click the profile, and click Delete.

| Inventory Credential Profiles              |                                                                                                    |
|--------------------------------------------|----------------------------------------------------------------------------------------------------|
| Credential Profiles<br>+ Create New<br>sil | Edit Profile<br>Profile Name * sil<br>Username * lab<br>Password *<br>Enable Password<br>Connectivity Type * SSH<br>Port Number * 22 |
|                                            |                                                                                                    |

### **Create a New Service Definition**

- **Step 1** Choose Cisco Operations Hub main menu > **Smart PHY** > **RPD Automation** > **Service Definitions**.
- Step 2 Click + Create New.
- **Step 3** Enter a name and description.

If you have many service definitions, make the name and description as informative as possible because that information is displayed on the **RPD** Assignment and **Overview** tabs.

- **Step 4** (Optional) Check the **Set as Default** check box.
- **Step 5** Enter the definitions for the Service Definition.

When a device is added or updated using this service definition, the content you specify here is applied to the device. All fields that are not marked as optional are mandatory.

Cisco Smart PHY supports unique downstream (DS) and upstream (US) configurations for each port of RPD 2x2.

| Name                             | Description                                                                                                    | Service Affecting<br>Parameter |
|----------------------------------|----------------------------------------------------------------------------------------------------|--------------------------------|
| Name                             | Name of the service definition                                                                                                    | NA                             |
| Description                      | A brief description on service definition                                                                                                   | No                             |
| Event Profile                    | RPD Event Profile Set                                                                                                    | No                             |
| R-DTI Profile                    | Remote DOCSIS Timing Interface (R-DTI) Set                                                                                                  | No                             |
| Pilot Tone Profile               | Pilot tone profile.                                                                                                    | Yes                            |
| Cable DSG TGs                    | DSG tag IDs.                                                                                                    | Yes                            |
| First Logical DS/US Pair         | ring                                                                                                    |                                |
| Service Group Profile            | Pre-existing Cable Service Profile-Group on the Cisco cBR-8 router.                                                                         | Yes                            |
| Downstream Controller<br>Profile | Primary downstream CCAP controller profile.                                                                                                 | Yes                            |
| RF Power Profiles                | Apply one or more RF Power Adjust Profile(s) to modify the RPD's Downstream RF channel power output.                                        | No                             |
| Upstream Controller<br>Profile   | Primary upstream CCAP controller profile.                                                                                                   | Yes                            |
| Second Logical DS/US P           | airing                                                                                                    |                                |
| Enable                           | Select the check box to enable the second logical DS/US pairing.                                                                            | Yes                            |
|                                  | The Cisco Smart PHY application supports different controller profiles and fiber node configurations for second logical pairing in 2x2 RPD. |                                |
| Service Group Profile            | Pre-existing Cable Service Profile-Group on the Cisco cBR-8 router.                                                                         | Yes                            |
| Downstream Controller<br>Profile | Secondary downstream CCAP controller profile.                                                                                               | Yes                            |
| RF Power Profiles                | Apply one or more RF Power Adjust Profile(s) to modify the RPD's Downstream RF channel power output.                                        | No                             |
| Upstream Controller<br>Profile   | Secondary upstream CCAP controller profile.                                                                                                 | Yes                            |
| Enable MAC Domain<br>Splitting   | Select the check box to split a MAC domain between two fiber-nodes that share the same downstream controller.                               | Yes                            |

#### **Table 1: Service Definition Parameters**

| Name                             | Description                                                                                                    | Service Affecting<br>Parameter |
|----------------------------------|----------------------------------------------------------------------------------------------------|--------------------------------|
| Network Delay                    | Network delay has two options:                                                                                                    | No                             |
|                                  | • <b>DLM</b> —System periodically measures the network latency between the CCAP core and the RPD, and dynamically updates the cable map advance. Range is interval in seconds. The valid range for measuring DLM is 1–420 seconds.               |                                |
|                                  | <i>Measure only</i> —Choose to measure network latency<br>between the CCAP core and the RPD. This option is not<br>for updating the cable map advance. You can select this<br>option for a service definition in use, but cannot deselect<br>it. |                                |
|                                  | • <b>Static</b> —The cable map advance is adjusted by a fixed amount. The valid range is 30–100,000 microseconds.                                                                                                    |                                |
|                                  | This range is the Converged Interconnect Network (CIN) delay in microseconds. CIN is the network between the CCAP core and RPD.                                                                                                    |                                |
|                                  | You can change the network-delay range for a service definition in use.                                                                                                    |                                |
|                                  | For more details, see <i>DEPI Latency Measurement in the Service Template</i> section in this document.                                                                                                    |                                |
| Out Of Band                      |                                                                                                    |                                |
| Downstream VOM ID                | OOB 55–1 Downstream Virtual out-of-band Modulator (VOM) identification (ID).                                                                                                    | No                             |
| Downstream VOM Profile           | OOB 55–1 Downstream VOM profile.                                                                                                    | No                             |
| Upstream VARPD ID                | OOB 55–1 Upstream Virtual Advanced Return Path<br>Demodulator (VARPD) ID.                                                                                                    | No                             |
| Upstream VARPD Profile           | OOB 55–1 Upstream VARPD profile for first logical downstream/upstream (DS/US) pairing.                                                                                                    | No                             |
|                                  | The upstream VARPD profile (upstreamVarpdProfile) and the second upstream VARPD profile (secondUpstreamVarpdProfile) can have the same value. For more details, see Common OOB 55-1 US Profile for Cisco RPD 1x2/2x2.                            |                                |
| Second Upstream VARPD<br>Profile | OOB 55–1 Upstream VARPD profile for second logical downstream/upstream (DS/US) pairing.                                                                                                    | No                             |
|                                  | The upstream VARPD profile (upstreamVarpdProfile) and the second upstream VARPD profile (secondUpstreamVarpdProfile) can have the same value. For more details, see Common OOB 55-1 US Profile for Cisco RPD 1x2/2x2.                            |                                |

| Name            | Description                                                                                                    | Service Affecting<br>Parameter |
|-----------------|----------------------------------------------------------------------------------------------------|--------------------------------|
| NDF/NDR         |                                                                                                    |                                |
| Pseudowire Name | NDF                                                                                                    | No                             |
|                 | Narrowband digital forward pseudowire name.                                                                                                    |                                |
|                 | Supports up to three pseudowire names and profile ID sets per DS port.                                                                                    |                                |
|                 | NDR                                                                                                    |                                |
|                 | Narrowband digital return pseudowire name. Supports up to three pseudowire names and profile ID sets per US port.                                         |                                |
| Profile ID      | NDF—NDF profile ID corresponding to the above NDF pseudowire.                                                                                             | No                             |
|                 | <ul> <li>NDR—NDR profile ID corresponding to above NDF pseudowire.</li> </ul>                                                                             |                                |
| NDF: Port       | Downstream port, Port 0, or Port 1 to apply NDF pseudowire name and profile ID for a 2x2 RPD.                                                             | No                             |
| NDR: Port       | Upstream port, Port 0, or Port 1 to apply NDR pseudowire name and profile ID for a 2x2 RPD.                                                               | No                             |
| Load Balance    | Paste the load balance XML text in the text field. Use the ntool to convert the XML configuration from the Cisco cBR-8 router to the required XML format. | No                             |

Step 6 Click Save or Save & Assign.

# Add and Assign RPDs

**Step 1** Choose Cisco Operations Hub main menu > **Smart PHY** > **RPD Automation** > **RPD Assignment**.

RPD Assignment can be specified manually or by importing a CSV file.

**Step 2** Click to assign a service template to an RPD. Fill in all the fields.

| Field Name            | Description |
|-----------------------|-------------|
| <b>RPD</b> Parameters |             |

| Field Name                                                | Description                                                                                                    |
|-----------------------------------------------------------|----------------------------------------------------------------------------------------------------|
| Shelf                                                     | Select the check box to configure Cisco Remote PHY Shelf 7200, Cisco Remote PHY Shelf 300, or Cisco Remote PHY Shelf 600.                                                                                                    |
|                                                           | This feature is supported only from Cisco IOS XE Gibraltar 16.12.1z on Cisco cBR-8 routers.                                                                                                    |
|                                                           | The following fields are enabled when you select this check box:                                                                                                    |
|                                                           | • Base Power (dBmV)                                                                                                    |
|                                                           | • Tilt Pivot Freq (Hz)                                                                                                    |
|                                                           | • Tilt Slope (dBmV)                                                                                                    |
|                                                           | RPD does not restart after updating these high availability (HA) parameters.                                                                                                    |
| Enforce Controller<br>compatibility with IOS XE<br>17.6.1 | When you enable this option, Cisco Smart PHY generates Cisco IOS XE Bengaluru 17.6.1 compatible controller configurations for Cisco cBR-8 routers running versions of Cisco IOS XE earlier than 17.6.1.                                 |
| RPD Name                                                  | Name for the RPD.                                                                                                    |
|                                                           | This RPD name is also used in the cable rpd CLI command.                                                                                                    |
| RPD MAC Address                                           | MAC address of the RPD.                                                                                                    |
| Node Segmentation                                         | Node segmentation of the RPD: 1x1, 1x2, or 2x2.                                                                                                    |
| Service Definition                                        | Service Definition as created in the <b>Service Definitions</b> tab. If Cisco Smart PHY does not manage the principal CCAP core and if the <b>Principal Core</b> field is empty, then this <b>Service Definition</b> field is optional. |
| Disable Network Delay                                     | The default is value is <b>No</b> .                                                                                                    |
|                                                           | • No—Apply network delay from service definition to RPD.                                                                                                    |
|                                                           | • Yes—Do not apply network delay from service definition to RPD.                                                                                                    |
|                                                           | Changing this value to $yes$ is service impacting, if the RPD's assigned Service Definition/Template has network-delay configured.                                                                                                    |
| Latitude                                                  | Latitude of the RPD (GPS coordinates)                                                                                                    |
| Longitude                                                 | Longitude of the RPD (GPS coordinates)                                                                                                    |
| RPD Description                                           | Description for the RPD                                                                                                    |
| Cable DSG TGs                                             | Semicolon separated list of DOCSIS Set-Top Gateway (DSG) Tunnel Group (TG) identifications. If present, this list overrides the list from the Service Definition.                                                                       |
| Data / Principal Core                                     |                                                                                                    |

I

| Field Name               | Description                                                                                                    |
|--------------------------|----------------------------------------------------------------------------------------------------|
| Principal Core           | The name of the managed Cisco cBR-8 router or the unmanaged Core, which is the Principal Converged Cable Access Platform (CCAP) Core for the RPD.                                                                 |
|                          | If you choose a managed Principal Core, the Core must provide the RPD with data and narrowband digital forward (NDF)/narrowband digital return (NDR) services. This core may also provide the following services: |
|                          | • Out-of-band (OOB) SCTE 55–1                                                                                                    |
|                          | • Video services: If there is no separate auxiliary Video Core                                                                                                    |
| Principal Core Interface | If the Principal Core is a managed Cisco cBR-8 router, choose the complete name of the TenGigabitEthernet DPIC interface used to deliver data service.                                                            |
|                          | Leave this field empty if there is no Principal Core or if the principal core is unmanaged.                                                                                                    |
| SSD Profile              | If the Principal Core is a managed cBR-8 router, enter the Secure Software Download (SSD) profile ID. If the Principal Core is Unmanaged, leave this field empty.                                                 |

#### Table 2: First and Second Logical DS/US Pairing

| Field Name               | Description                                                                                                    |
|--------------------------|----------------------------------------------------------------------------------------------------|
| Downstream Physical Port | Downstream RPD port of the logical pairing.                                                                                                    |
|                          | Always $0$ for the first pairing and not applicable to second pairing for 1x1 or 1x2 node segmentation. May be $0$ or $1$ for 2x2 node segmentation.                                        |
| Base Power (dBmV)        | The base channel power for Compact Shelf. Set the base power level. Following is the available ranges for the <b>Base Power</b> :                                                           |
|                          | • Node RPDs: 20 -22                                                                                                    |
|                          | • Shelf RPDs: 24–61                                                                                                    |
| Tilt Pivot Freq (Hz)     | Frequency of the tilt pivot point. The valid range is 0-121800000. Tilt pivot point is the maximum frequency point where the Tilt Slope is applicable.                                      |
| Tilt Slope (dBmV)        | Set the tilt slope. The valid range is 0–8.                                                                                                    |
| Upstream Physical Port   | Upstream RPD Port of the logical pairing. May be "0" or "1." Not applicable to second pairing for 1x1 node segmentation.                                                                    |
| DS Data Service Group    | All RPDs with the same data service group share the downstream controller for Data Service (Virtual Splitting for Data). Not applicable to second pairing for 1x1 or 1x2 node segmentation. |
| US Data Service Group    | Upstream data service group allows multiple RPDs to share the same upstream controller for upstream data traffic. Not applicable to second pairing for 1x1 node segmentation.               |

#### Table 3: Video Configuration

| Field Name            | Description                                                                                                    |  |
|-----------------------|----------------------------------------------------------------------------------------------------|--|
| Video Core            | Name of the Cisco cBR-8 router, which is the auxiliary CCAP core for the RPD that provides video services.                                                                                                    |  |
|                       | Leave this field empty if principal core provides the video services.                                                                                                    |  |
| Video Core Interfaces | List of complete names of the TenGigabitEthernet DPIC interfaces to be used for Video Services.                                                                                                    |  |
| Video Service Groups  | Video service group (VSG) names. Video is forwarded only in the downstream direction.                                                                                                    |  |
|                       | Not applicable to second pairing for 1x1 or 1x2 node segmentation.                                                                                                    |  |
|                       | Important Cisco Smart PHY does not allow configuring a VSG on a Downstream<br>Port 1 (ds1) with broadcast keyword through the Cisco cBR-8 CLI. If<br>you try to configure, the CLI shows an error.                                   |  |
|                       | Cisco Smart PHY maps a VSG to a video interface based on the order of the VSGs and interfaces if a VSG can map to more than one interface:                                                                                           |  |
|                       | • A VSG can map to more than one video interface if the video interface<br>list includes both ports 0 and 2 or both ports 4 and 6 of one Cisco<br>cBR-8 Series 8x10G Remote PHY Digital Physical Interface Card<br>(CBR-DPIC-8X10G). |  |
|                       | • Cisco Smart PHY maps the first VSG to a matching Principal Core interface if present; otherwise, it maps the first VSG to the first matching video interface.                                                                      |  |
|                       | • Cisco Smart PHY maps second, third, and fourth VSGs to the highest numbered matching video interfaces.                                                                                                    |  |
|                       | Cisco Smart PHY reorders video interfaces and VSGs, so that a video interface that matches the Principal Core interface and the associated VSGs are listed first.                                                                    |  |

#### Table 4: 00B & Additional Core Configuration

| Field Name         | Description                                                                                                    |
|--------------------|----------------------------------------------------------------------------------------------------|
| OOB Core           | Name of the Cisco cBR-8 router which is the CCAP core for the RPD that provides out-of-band (OOB) SCTE 55–1 service and NDF/NDR services.                             |
|                    | This field must match either the <b>Principal Core</b> or the auxiliary <b>Video Core</b> . Leave this field empty if the OOB 55–1 and NDF/NDR services are not used. |
| OOB Core Interface | Complete name of the TenGigabitEthernet DPIC interface to be used for out-of-band 55–1 and NDF/NDR service.                                                           |
|                    | Leave this field empty if the OOB 55-1 and NDF/NDR services are not used.                                                                                             |
| Downstream VOM ID  | OOB 55–1 Downstream Virtual out-of-band Modulator (VOM) Identification (ID). If present, this value overrides the value from the Service Definition.                  |

| Field Name                    | Description                                                                                                    |  |  |
|-------------------------------|----------------------------------------------------------------------------------------------------|--|--|
| Downstream VOM Profile        | OOB 55–1 Downstream VOM profile. If present, this value overrides the value from the Service Definition.                                                                                                    |  |  |
| Upstream VARPD ID             | OOB 55–1 Upstream Virtual Advanced Return Path Demodulator (VARPD) ID. If present, this value overrides the value from the Service Definition.                                                                                                    |  |  |
| Upstream VARPD Profile        | OOB 55–1 Upstream VARPD profile for first logical Downstream/Upstream (DS/US) pairing. If present, this value overrides the value from the Service Definition.                                                                                                    |  |  |
|                               | The upstream VARPD profile (upstreamVarpdProfile) and the second upstream VARPD profile (secondUpstreamVarpdProfile) can have the same value. For more details, see Common OOB 55-1 US Profile for Cisco RPD 1x2/2x2.                                              |  |  |
| Second Upstream VARPD Profile | OOB 55–1 Upstream VARPD profile for second logical Downstream/Upstream (DS/US) pairing. If present, this value overrides the value from the Service Definition.                                                                                                    |  |  |
|                               | The upstream VARPD profile (upstreamVarpdProfile) and the second upstream VARPD profile (secondUpstreamVarpdProfile) can have the same value. For more details, see Common OOB 55-1 US Profile for Cisco RPD 1x2/2x2.                                              |  |  |
| Additional Cores              | Add additional unmanaged Cores to the GCP Redirect list by selecting them here.<br>You can select multiple additional cores.                                                                                                    |  |  |
|                               | You can configure multiple unmanaged Cores. If an unmanaged core is added as a principal Core, the same core cannot be configured again as an additional core. Thus, the unmanaged Principal Core and the unmanaged Additional Core fields are mutually exclusive. |  |  |
| Downstream Controller Profile | Primary downstream CCAP controller profile.                                                                                                    |  |  |
| Upstream Controller Profile   | Primary upstream CCAP controller profile.                                                                                                    |  |  |

Or to import a CSV file, click the P icon, select the file and click **Import**.

| Import CSV File                                                  | ×  |
|------------------------------------------------------------------|----|
| Browse Download sample 'Associate RPDs template (*.csv)' file () |    |
| Import Canc                                                      | el |

Step 3 Click Save.

Step 4 Click Assign.

L

### **View RPD History**

#### **Step 1** Choose Cisco Operations Hub main menu > **Smart PHY** > **RPD Automation** > **RPD Assignment**.

**Step 2** Select the RPD and click the **Details** button.

The RPD window shows the RPD Summary, RPD State History, RPD CLI, and RPD Automation Errors.

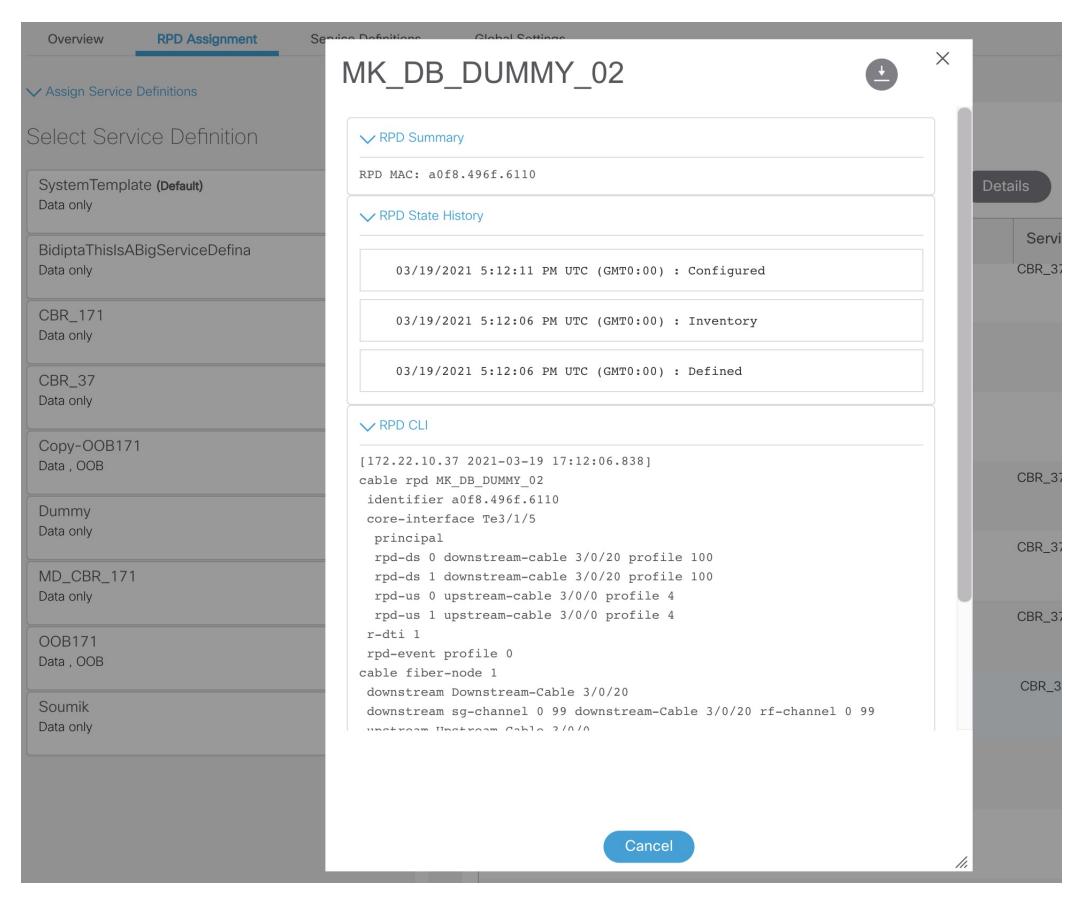

### **Database Backup**

The Database Backup section includes the following entry fields:

- Server
- Username
- · Password
- Directory

• Filename (Used exclusively for the Database Import function.)

The data that you enter in the Server field determines the location of the DB operation.

- Local backup—localhost
- Remote operation—IP address or hostname.domain.com

#### **Manage Users**

Administrators on the Cisco Smart PHY application can perform the following tasks from the Cisco Operations Hub main menu > Systems > Users & Roles.

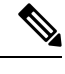

Note Only administrators can access the User & Roles option.

#### Add Users Through CLI

Use the following procedure to create a new user:

**Step 1** Define a new user using the following sample commands:

```
product opshub# smiuser add-user username <username> password <password>
message User added
product opshub#
product opshub# smiuser show-user username <username>
User: <username>, Group(s): <username>, Password Expiration days: 90
```

**Note** The default password expires in 90 days.

#### Example:

product opshub# smiuser add-user username user123 password Abcd123@
message User added
product opshub#
product opshub# smiuser show-user username user123
User: user123, Group(s): user123, Password Expiration days: 90

**Step 2** Add a new user to the API group using the following commands.

Applicable groups for Cisco Smart PHY are admin and api-admin. By default, the admin user is mapped to group admin.

```
product opshub# smiuser assign-user-group username <username> groupname <groupname> message User assigned to group successfully product opshub
```

#### Example:

product opshub# smiuser assign-user-group username user123 groupname api-admin message User assigned to group successfully product opshub

### **Basic and LDAP Authentication**

The Cisco Smart PHY application supports the following two different authentication mechanisms:

- · Basic authentication
- LDAP authentication

The default method is the Basic authentication. You can configure and switch to LDAP and vice versa using the following CLI procedures.

#### **Switch from Basic Authentication to LDAP Authentication**

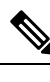

Note LDAP support is limited to Microsoft Active Directly (AD) only. Open LDAP is not supported.

**Step 1** Log in to any one of the control-plane nodes using the following command:

ssh -i <private-key-file> <smartphy-user>@<control-plane-node-ip>

**Step 2** Enter the following command.

kubectl get svc ops-center-smartphy-data-ops-center -n smartphy-data

Note the cluster IP address and TCP ports of the service ops-center-smartphy-data-ops-center.

Ops-center-smartphy-data-ops-center ClusterIP 10.x.x.x <none> 8008/TCP,8080/TCP,2024/TCP,2022/TCP,7681/TCP 19d

**Step 3** Enter the following command to log in to the service resource using the password previously set by the deployer.

ssh admin@<cluster-ip-of-svc> -p <port-number>

#### Example:

```
smartphyuser: ~$ ssh admin@10.x.x.x -p 2024
Warning: Permanently added `[10.x.x.x]:2024' (RSA) to the list of known hosts.
admin@10.x.x.x's password:
Welcome to the smartphy CLI on user/data
admin connected from172.x.x.x using ssh on ops-center-smartphy-data-ops-center-774b8cc6fb-n6qmz
[user/data] smartphy#
```

**Step 4** Run the following command to enter the configuration mode and get a list of available commands.

config

Use the kong command and its sub-commands.

- **Step 5** Display a list of configuration options available to configure the LDAP authentication plugin using the following command. kong ldap plugin configure ?
- **Step 6** Enter the required details of the Active Directory you want to use with the LDAP authentication plugin and enter commit to save.

**Example:** 

kong ldap\_plugin configure attribute cn ldap\_host ldap.example.com ldap\_port 309 base\_dn
dc=example,dc=com

**Step 7** Enter the following command to enable the LDAP authentication plugin.

kong ldap\_plugin enable true
commit

By default, the LDAP plugin is disabled. However, the Basic authentication plugin is enabled.

If you are using the LDAP authentication plugin for the first time, you should configure before enabling it.

**Step 8** Enter end to exit the config mode and exit to exit the service resource.

You can log in to the UI using an LDAP user credentials.

#### Switch from LDAP Authentication to Basic Authentication

Local authentication is enabled by default in the Cisco Operations Hub.

- **Step 1** Go to the Cisco Operations Hub main menu > **Systems** > **Authentication** to change the authentication method to basic.
- **Step 2** If the LDAP authentication is enabled, click **Edit** and select the **Authentication Method** as **Local**.
- **Step 3** Save your changes.